# INSTRUKCJA INSTALACJI I PROGRAMOWANIA

# centrali telefonicznej klasy IP-PBX

# Slican ITS-0206 Slican ITS-0286

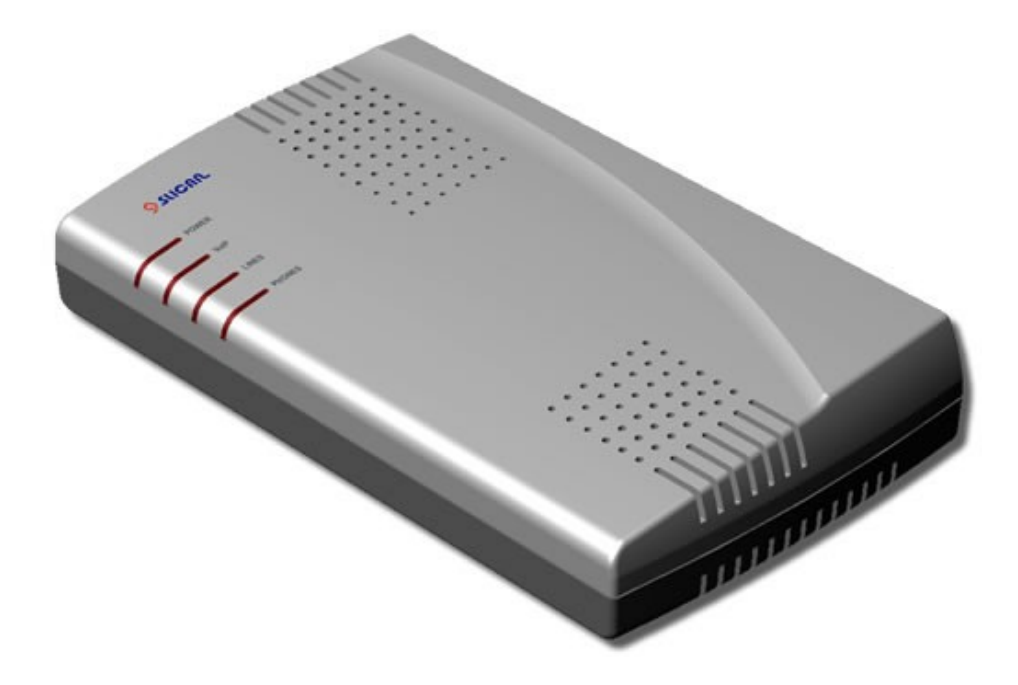

Wydanie 1.01.A

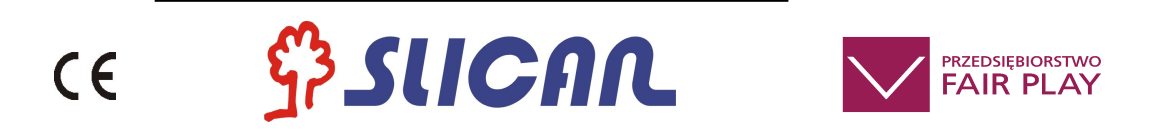

# SLICAN Sp. z o.o. www.slican.pl e-mail: office@slican.pl

"Producent zastrzega sobie prawo do wprowadzania zmian w produkcie bez uprzedniego powiadomienia."

Data ostatniej modyfikacji: 29.01.2010

# Spis treści

| <u>1 Wstęp1</u>                                                         |
|-------------------------------------------------------------------------|
| <u>2 Podstawowe parametry i cechy urządzenia Slican ITS1</u>            |
| 2.1 Dostępne modele1                                                    |
| 2.2 Cechy funkcjonalne1                                                 |
| 2.3 Dane techniczne1                                                    |
| 2.4 Zawartość opakowania1                                               |
| 2.5 Środowisko sieciowe Slican ITS1                                     |
| <u>3 Elementy urządzenia Slican ITS1</u>                                |
| 3.1 Wyprowadzenia1                                                      |
| 3.2 Diody LED na obudowie1                                              |
| 4 Korzystanie z telefonicznych funkcji centralki1                       |
| 4.1 Połączenia wewnętrzne1                                              |
| <u>4.2 Numeracja1</u>                                                   |
| 4.2.1 Telefony/porty abonenckie1                                        |
| 4.2.2 Grupy dzwonienia numerów wewnętrznych1                            |
| 4.2.3 Translacje/porty miejskie1                                        |
| 4.2.4 Kończenie wybierania numeru #1                                    |
| 4.3 Połączenia zewnętrzne/miejskie/na miasto1                           |
| <u>4.4 Wyjście przez 01</u>                                             |
| 4.5 Wyjście naturalne- automatyczne1                                    |
| 4.5.1 Wyjście przez reguły ruchu wychodzącego zawarte w tabelach (Ruch  |
| wychodzący 1 lub Ruch wychodzący 2)1                                    |
| 4.5.2 Wyjście przez przypisaną linię (IPO lub FXO)1                     |
| 4.6 Ręczny wybór linii przez którą ma być zrealizowane połączenie1      |
| 4.7 Przekazywanie (transfer) połączeń1                                  |
| 4.8 Przekierowanie połączeń *72cel - wł / *73 - wył1                    |
| 4.9 Przechwycenie połączenia *9781                                      |
| 4.10 Odbieranie połączeń pochodzących z bramofonu podczas rozmowy1      |
| 5 Szybki start1                                                         |
| 5.1 W sieci LAN z serwerem DHCP1                                        |
| 5.2 W sieci LAN bez usługi DHCP1                                        |
| 5.3 Rozpoczęcie programowania przez przeglądarkę internetową1           |
| 5.3.1 Zgodne przeglądarki1                                              |
| 5.3.2 Elementy okna programu konfiguracyjnego ITS1                      |
| 5.4 Sprawdzenie najnowszej wersji oprogramowania1                       |
| 6 Reset (przyciskiem)1                                                  |
| 6.1 Przywrócenie domyślnego hasła w centrali (bez utraty konfiguracji)1 |
| 6.2 Przywrócenie wszystkich wartości domyślnych (fabrycznych)1          |
| 7 Przykłady programowania funkcji VoIP1                                 |
| 7.1 Korzystanie z operatora VoIP1                                       |
| 7.2 Konfiguracia IPO – linii usługi VoIP1                               |

| 7.3 Korzystanie z abonenta VoIP1                       |
|--------------------------------------------------------|
| 7.4 Konfiguracja IPS – abonenci IP1                    |
| 8 Serwisowe kody usług w ITS1                          |
| 9 Aktualizacja oprogramowania1                         |
| 10 Wymogi bezpieczeństwa w użytkowaniu urządzeń ITS1   |
| 10.1 Instalacja1                                       |
| 10.2 Środowisko pracy:1                                |
| 11 Deklaracja zgodności, prawidłowe usuwanie produktu1 |

# 1 Wstęp

Drogi użytkowniku gratulujemy wyboru systemu telekomunikacyjnego **Slican ITS**. Slican ITS współpracuje z:

- analogowymi urządzeniami telefonicznymi: telefony, faksy, modemy. Z wybieraniem dekadowym (impulsowym) lub tonowym (DTMF)
- analogowymi liniami miejskimi (POTS)
- urządzeniami i programami VoIP<sup>1</sup> (*SIP*)
- operatorami VoIP (SIP)

System doskonale sprawdzi się w małych firmach, biurach, domkach jednorodzinnych itp. Dzięki funkcji DISA<sup>2</sup>, możliwe jest automatyczne łączenie rozmów przychodzących za pomocą sygnałów DTMF<sup>3</sup>. Funkcje VoIP czynią go elastycznym i wygodnym w konfiguracji.

# 2 Podstawowe parametry i cechy urządzenia Slican ITS

#### 2.1 Dostępne modele

| Model           | IPO | FXO | IPS | FXS | Kodeki       |
|-----------------|-----|-----|-----|-----|--------------|
| Slican ITS-0206 | 2   | 2   | 1   | 6   | G.711        |
| Slican ITS-0286 | 4   | 2   | 8   | 6   | G.711; G.729 |

Gdzie:

- FXO (Foreign eXchange Office) zewnętrzny port telefonicznej linii analogowej POTS<sup>4</sup> - do którego podłącza się linię z centrali nadrzędnej/publicznej.
- FXS (Foreign eXchange Station) wewnętrzny port telefoniczny **ab** do którego podłącza się telefon/fax/modem itp.
- IPO port linii IP który loguje się do operatora VoIP lub centrali VoIP.
- IPS port abonenta IP do którego loguje się klienta SIP.

## 2.2 Cechy funkcjonalne

- zdalne zarządzanie poprzez sieć LAN lub Internet przy użyciu przeglądarki internetowej zainstalowanej na komputerze PC
- odbiór prezentacji numeru ClipFSK na liniach POTS
- prezentacja numeru na liniach wewnętrznych ClipFSK
- obsługa połączeń VoIP-SIP
- możliwość konfiguracji ograniczeń (restrykcji) do zestawiania połączeń wychodzących dla każdego abonenta
- · współpraca z bramofonami serii Slican BRV oraz SKD
- różne rytmy dzwonków dla połączeń wewnętrznych i miejskich
- 3 fabryczne zapowiedzi słowne DISA z możliwością ich zmiany na własne
- dzwonienie grupy abonentów
- przekazywanie rozmów
- przekierowanie połączeń
- historia połączeń

<sup>&</sup>lt;sup>1</sup>ang. *Voice over IP* – przesyłanie głosu w sieciach IP

<sup>&</sup>lt;sup>2</sup>ang. *Direct Inward System Access* – usługa polegająca na tym, że można zadzwonić na numer abonenta wewnętrznego bez pośrednictwa telefonistki (innego abonenta).

<sup>&</sup>lt;sup>3</sup> ang. Dual Tone Multi Frequency - tonowy sposób wybierania cyfr

<sup>&</sup>lt;sup>4</sup> ang. *Plain Old Telephone Service* – tradycyjna linia telefoniczna

#### 2.3 Dane techniczne

- zasilanie z sieci prądu przemiennego ~230V, 50Hz
- pobór mocy: 3W w stanie spoczynku; max.: 11W jeśli wszystkie telefony dzwonią
- jednocześnie
- · zabezpieczenia linii wewnętrznych i miejskich przed przepięciami pochodzącymi
- z sieci telekomunikacyjnej
- porty analogowe telefonów wewnętrznych z wybieraniem impulsowym i DTMF
- zasięg portów telefonów analogowych FXS do 1000m
- port LAN (Ethernet 10/100 z auto MDI/MDIX) do obsługi połączeń VoIP i programowania
- spełnienie wymagań dyrektywy R&TTE
- wymiary obudowy 191x111x36 [mm].

#### 2.4 Zawartość opakowania

| Nazwa               | Ilość  |
|---------------------|--------|
| Centrala Slican ITS | 1 szt. |
| Zasilacz            | 1 szt. |
| Kabel UTP kat.5     | 1 szt. |
| Kołki rozporowe     | 2 szt. |

#### 2.5 Środowisko sieciowe Slican ITS

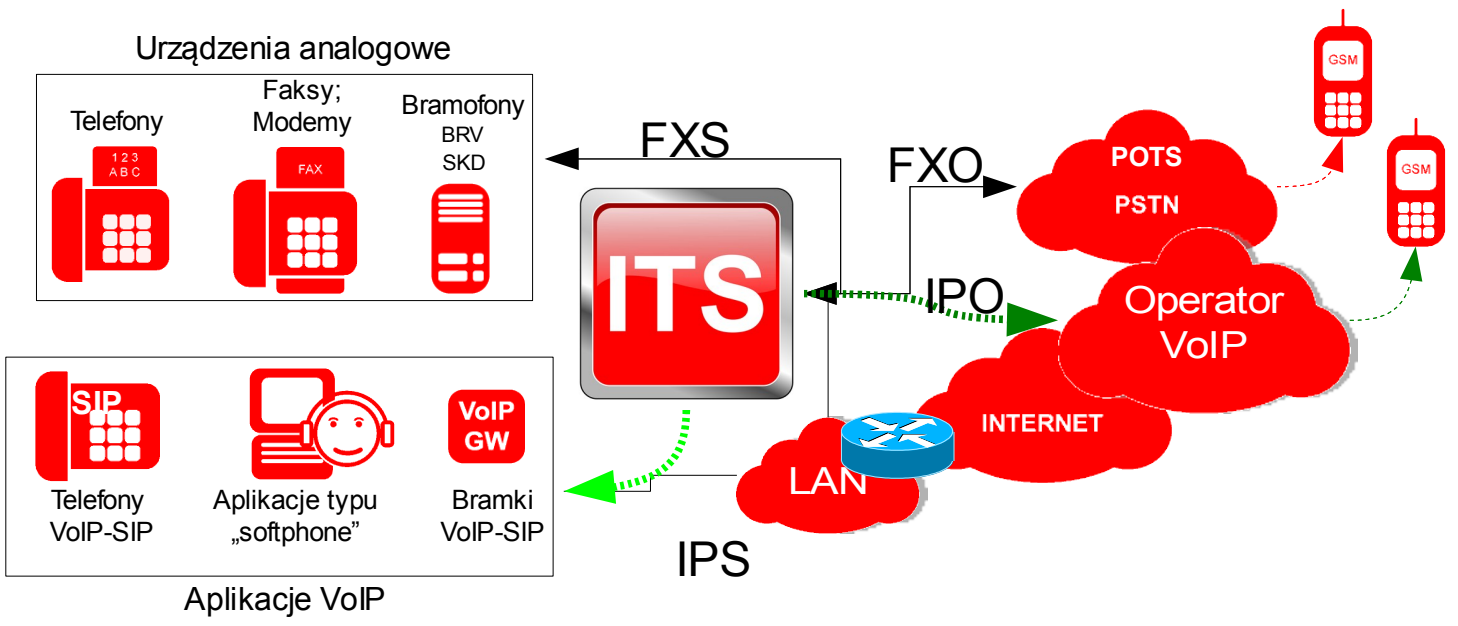

# 3 Elementy urządzenia Slican ITS

## 3.1 Wyprowadzenia

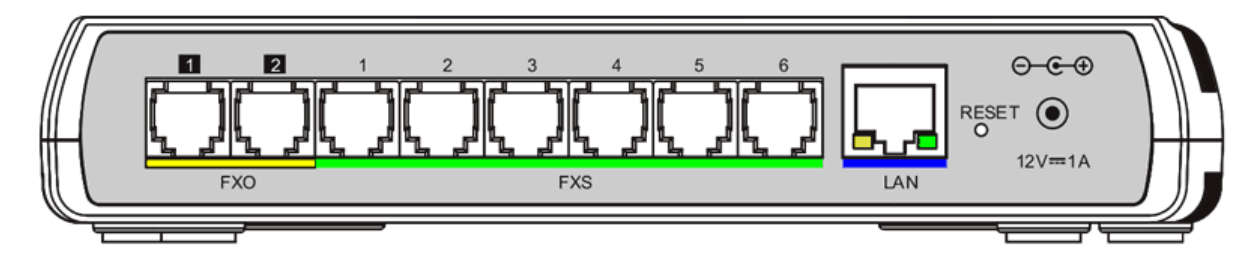

| 1. FXO linia miejska nr 41  | 5 . FXS port telefon nr 25                |
|-----------------------------|-------------------------------------------|
| 2 . FXO linia miejska nr 42 | 6. FXS port telefon nr 26                 |
| 1. FXS port telefon nr 21   | LAN Gniazdo sieci Ethernet (auto MDI/MDX) |
| 2. FXS port telefon nr 22   | RESET – przycisk resetu centralki         |
| 3 . FXS port telefon nr 23  | 12V – Gniazdo zasilacza                   |
| 4 EVG ++1 C - 24            |                                           |

#### 4 . FXS port telefon nr 24

#### 3.2 Diody LED na obudowie

| POWER  | świeci na czerwono - tryb dzień aktywny                                   |
|--------|---------------------------------------------------------------------------|
|        | miga 2s/0,1s - brak synchronizacji czasu w centrali z serwerem czasu -    |
|        | wymuszony tryb dzień                                                      |
|        | świeci na niebiesko - tryb noc aktywny                                    |
| VoIP   | miga – skonfigurowana jest przynajmniej jedna translacja/konto VoIP, lecz |
|        | przynajmniej jedna nie jest zalogowana do operatora.                      |
|        | nie świeci – stan normalny                                                |
| LINES  | świeci - dowolna translacja POTS zajęta                                   |
|        | nie świeci - wszystkie translacje analogowe wolne                         |
| PHONES | świeci - dowolny telefon dzwoni lub ma podniesioną słuchawkę              |
|        | nie świeci - wszystkie telefony mają odłożoną słuchawkę                   |
|        |                                                                           |

Restart (ponowne uruchomienie) centrali trwa około:

30 sekund (jeśli centrala działa jako klient DHCP) oraz 90 sekund (jeśli centrala ma ustawiony stały adres IP).

# 4 Korzystanie z telefonicznych funkcji centralki

W tym rozdziale zaprezentowano usługi realizowane za pomocą telefonów analogowych wyposażonych w wybieranie tonowe (DTMF).

Uwaga: niektóre funkcje w przypadku urządzeń VoIP mogą być niedostępne.

#### 4.1 Połączenia wewnętrzne

Należy wybrać numer wewnętrzny (por.: 4.2.1 Telefony/porty abonenckie lub 4.2.2 Grupy dzwonienia numerów wewnętrznych) i zatwierdzić wybór # (Hash).

### 4.2 Numeracja

#### 4.2.1 Telefony/porty abonenckie

- 21..26 numery telefonicznych portów wewnętrznych FXS
- 31..38 numery abonentów IP/Telefonów VoIP/kont VoIP

#### 4.2.2 Grupy dzwonienia numerów wewnętrznych

61..63 – numery grup (osiągane wyłącznie wewnętrznie tj.: nie działa na zapowiedzi)

#### 4.2.3 Translacje/porty miejskie

\*41; \*42 – wyjście na linie miejskie POTS (FXO1; FXO2) \*51..\*54 – wyjście na linie VoIP (IPO)

#### 4.2.4 Kończenie wybierania numeru #

Naciśnij # - aby zakończyć wybieranie numeru a właściwie przyśpieszyć wybranie danego numeru przez centralkę.

#### 4.3 Połączenia zewnętrzne/miejskie/na miasto

Należy wybrać numer miejski i wybór zatwierdzić #. Centrala sama, zgodnie z zaprogramowanymi ustawieniami skieruje połączenie na zdefiniowaną linię. (Domyślnie jest to FXO1 lub FXO2). Można również "ręcznie" wybrać linię (4.2.3Translacje/porty miejskie). Dostępne są następujące rodzaje ustawień w centrali związane w wybieraniem numeru na miasto:

#### 4.4 Wyjście przez 0.

Począwszy od wersji Firmware <u>1.01.1080</u> dodano **globalną opcję** umożliwiającą kierowanie wszystkich połączeń do miasta wymagającą wybrania **zera**. Ustawienie tej opcji dostępne jest w panelu *Opcje globalne*: **Wyjście na miasto przez 0**. Dalej należy postępować jak dla opcji: Wyjście naturalne-automatyczne.

#### 4.5 Wyjście naturalne- automatyczne

przy czym dostępne są następujące rodzaje takiego wyjścia:

# 4.5.1 Wyjście przez reguły ruchu wychodzącego zawarte w tabelach (Ruch wychodzący 1 lub Ruch wychodzący 2).

Polega na przypisaniu danemu abonentowi jednej z reguł: Ruch wychodzący 1 lub Ruch wychodzący 2.

#### 4.5.2 Wyjście przez przypisaną linię (IPO lub FXO).

Oznacza to, iż dany telefon, niezależnie od wybranego numeru miejskiego zawsze wychodził będzie przypisaną do niego na stałe w konfiguracji, linią.

#### 4.6 Ręczny wybór linii przez którą ma być zrealizowane połączenie.

Przed wybraniem numeru miejskiego należy wybrać numer linii miejskiej (zobacz: 4.2.3Translacje/porty miejskie)

#### 4.7 Przekazywanie (transfer) połączeń

Aby przekazać <u>bieżące połączenie</u> należy nacisnąć przycisk flash<sup>5</sup> i wybrać numer docelowy. Dzwoniący usłyszy melodyjkę a połączenie zostanie zawieszone (On Hold). A. Jeśli numer docelowy jest <u>wolny</u>:

- odkładasz słuchawkę a numer docelowy zaczyna dzwonić jest to <u>transfer bez</u> <u>oferowania</u> (awizowania, pośrednictwa). Jeśli słyszysz że telefon docelowy dzwoni i nikt nie odbiera – możesz przechwycić z powrotem to połączenie wybierając kod \*978.
- 2. czekasz na zgłoszenie się celu połączenia (aby poinformować odbiorcę o charakterze przekazywanej rozmowy) następnie odkładasz słuchawkę jest to <u>transfer z</u>

<sup>&</sup>lt;sup>5</sup> W zależności od typu telefonu używa się nazwy Flash, R lub Recall

<u>oferowaniem</u> (awizowaniem, z pośredniczeniem). Jeżeli telefon docelowy nie zgłasza się można powrócić do połączenia zawieszonego naciskając 2 x flash.

- B. Jeśli numer docelowy jest zajęty możesz :
  - 1. wybrać ponownie flash powrócisz do zawieszonej rozmowy
  - 2. odłożyć słuchawkę połączenie zawieszone oddzwoni.

### 4.8 Przekierowanie połączeń \*72cel - wł / \*73 - wył

Aby włączyć przekierowanie połączeń należy wybrać \*72 *numer\_docelowy* i zakończyć # - aktywację usługi potwierdzi zapowiedź "Usługa aktywna". Kod \*73 należy wybrać aby wyłaczyć przekierowanie.

#### 4.9 Przechwycenie połączenia \*978

\*978 - przechwycenie dzwonka (78 ≡> PU PickUp) – jeśli dzwoni inny telefon podłączony do centralki można "przejąć" to połączenie po wybraniu tego kodu.

# 4.10 Odbieranie połączeń pochodzących z bramofonu podczas rozmowy

Jeśli prowadzisz rozmowę telefoniczną i nastąpi wywołanie z bramofonu – usłyszysz na tle rozmowy krótki sygnał dźwiękowy. W takiej sytuacji możesz:

- zakończyć rozmowę, po odłożeniu słuchawki zadzwoni bramofon.
- nacisnąć flash i przełączyć się na bramofon (połączenie telefoniczne zostaje zawieszone) zaś kolejne naciśnięcie flash spowoduje powrót do rozmowy telefonicznej.

# 5 Szybki start

Należy podłączyć zasilanie do centrali – objawem procedury startowej będzie mruganie LED na obudowie. Po starcie powinna świecić ciągle lub mrugać LED POWER.

Do dowolnego portu FXS należy podłączyć telefon, który będzie potrzebny do konfiguracji urządzenia.

### 5.1 W sieci LAN z serwerem DHCP

Sprawdź adres IP: Podnieś słuchawkę telefonu i wybierz kod **\*947**. Urządzenie poda głosowo adres IP który otrzymało z DHCP.

Aby włączyć klienta DHCP (o ile poprzednio był wyłączony) należy wybrać \*931. Urządzenie potwierdzi głosowo: "Usługa została przyjęta".

## 5.2 W sieci LAN bez usługi DHCP

Aby wyłączyć klienta DHCP: Podnieś słuchawkę telefonu i wybrarz kod \*930.

Urządzenie potwierdzi głosowo: "Usługa została przyjęta" i wykona restart z domyślnymi ustawieniami sieci:

IP:192.168.0.247 MASKA:255.255.255.0 BRAMA:192.168.0.1 DNS:194.204.159.1

Dla tej opcji działa również odsłuch adresu \*947.

#### 5.3 Rozpoczęcie programowania przez przeglądarkę internetową

Należy w pasku adresu przeglądarki internetowej wpisać adres otrzymany z urządzenia (zobacz: 5.1 W sieci LAN z serwerem DHCP lub 5.2 W sieci LAN bez usługi DHCP) Hasło: **slican** 

#### 5.3.1 Zgodne przeglądarki

- FireFox 3.5.x oraz 3.0.x
- Internet Explorer 8.x
- Opera 10
- Google Chrome 3.x

#### 5.3.2 Elementy okna programu konfiguracyjnego ITS

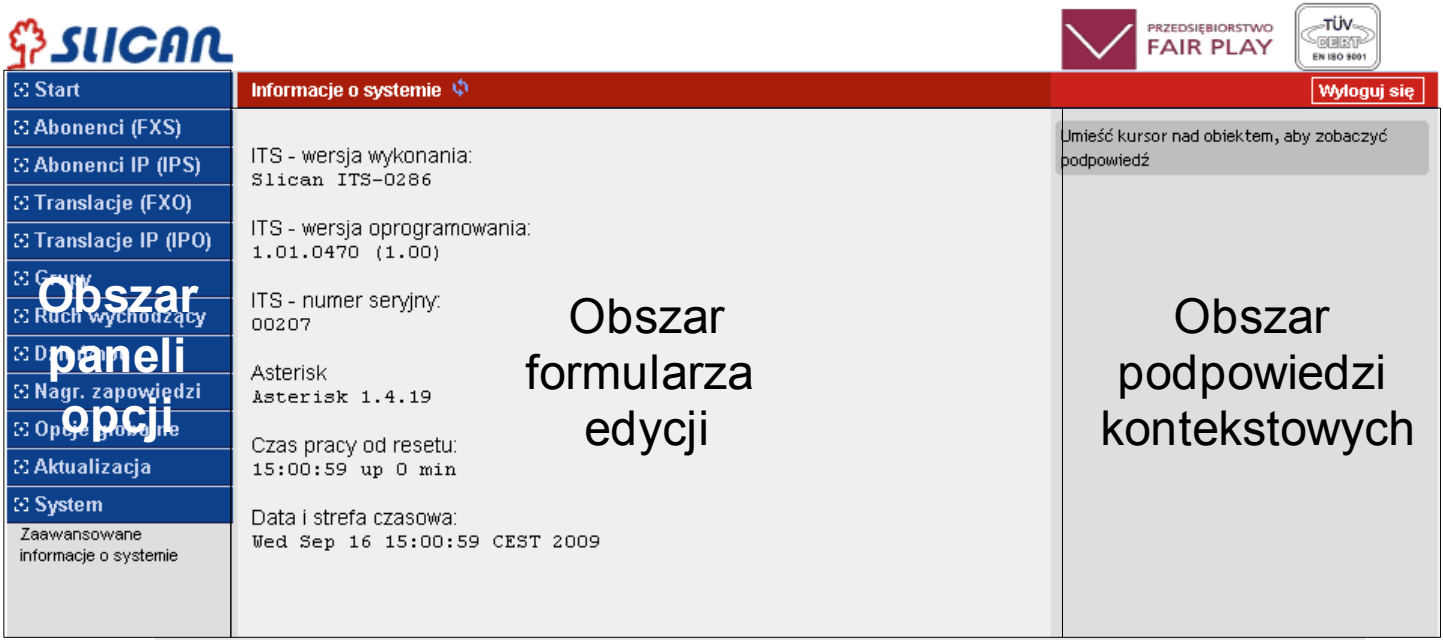

#### 5.4 Sprawdzenie najnowszej wersji oprogramowania

Pierwszą czynnością po podłączeniu centralki powinno być sprawdzenie aktualnego oprogramowania (FirmWare) urządzenia (Panel: *Aktualizacja*). Więcej w rozdziale <u>Aktualizacja oprogramowania</u>.

# 6 Reset (przyciskiem)

W czasie pracy centrali wciśnij i przytrzymaj przycisk RESET.

Po ok 2s od wciśnięcia RESET wszystkie LED zaczynają migać. Jeśli w tym momencie zwolnisz przycisk RESET – nastąpi:

# 6.1 Przywrócenie domyślnego hasła w centrali (bez utraty konfiguracji)

po ok 15s centrala wykona restart i będzie możliwe logowanie przy użyciu domyślnego (fabrycznego) hasła i loginu. Jeśli przytrzymasz przycisk dłużej, do momentu zmiany częstotliwości mrugania LED i wtedy zwolnisz przycisk - nastąpi:

#### 6.2 Przywrócenie wszystkich wartości domyślnych (fabrycznych)

po ok 10s centrala wykona restart i uruchomi się z ustawieniami fabrycznymi.

# 7 Przykłady programowania funkcji VoIP

## 7.1 Korzystanie z operatora VoIP

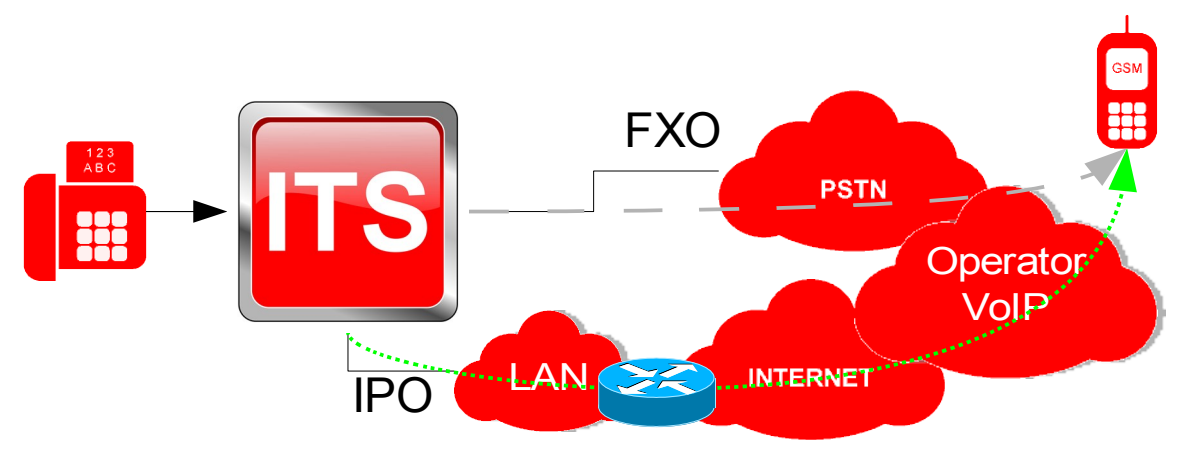

Każde połączenie wychodzące można zrealizować za pomocą:

- FXO linii analogowej podłączonej bezpośrednio do centralki
- IPO skonfigurowanej linii usługi VoIP.

Ze uwagi na fakt, iż zwykle usługi operatora VoIP są tańsze, można skierować wszystkie połączenia wychodzące w pierwszej kolejności przez takiego operatora, zaś w przypadku problemów (brak Internetu) ITS skieruje takie połączenia przez linie FXO (POTS).

Jednak w przypadku wysyłania faksów, modemów bądź innego rodzaju transmisji danych konieczne jest bezpośrednie skierowanie połączeń do sieci PSTN.

Kolejność wyjść ustawia się w panelu Ruch wychodzący i jest ona zależna od prefiksu.

## 7.2 Konfiguracja IPO – linii usługi VoIP

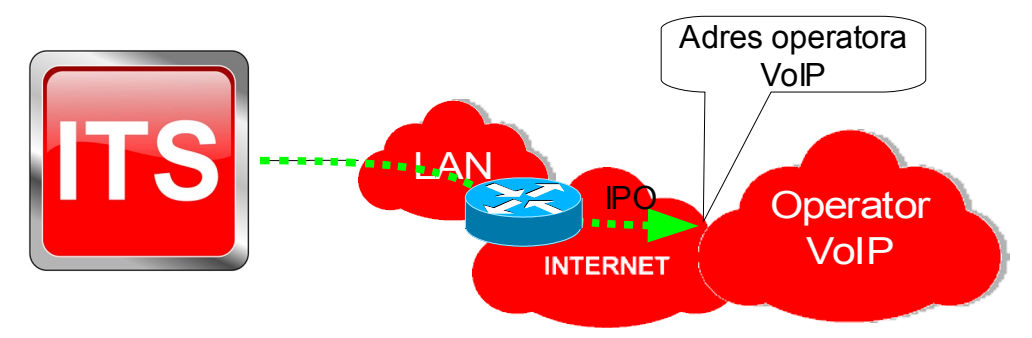

#### Panel: Translacje IP (IPO):

Aby skonfigurować/przypisać danego operatora należy:

1. Wybrać linię VoIP.

2. Wypełnić dane związane z danym kontem usługi VoIP zdefiniowanej u operatora. Sposób wychodzenia określa się w Panelu: **Ruch wychodzący.** 

#### 7.3 Korzystanie z abonenta VoIP

W zależności od modelu Slican ITS można zalogować 1 lub 8 IPS (użytkowników VoIP). Zgodnie z rysunkiem, abonentem VoIP może być użytkownik znajdujący się w sieci lokalnej lub poza nią - w sieci Internet.

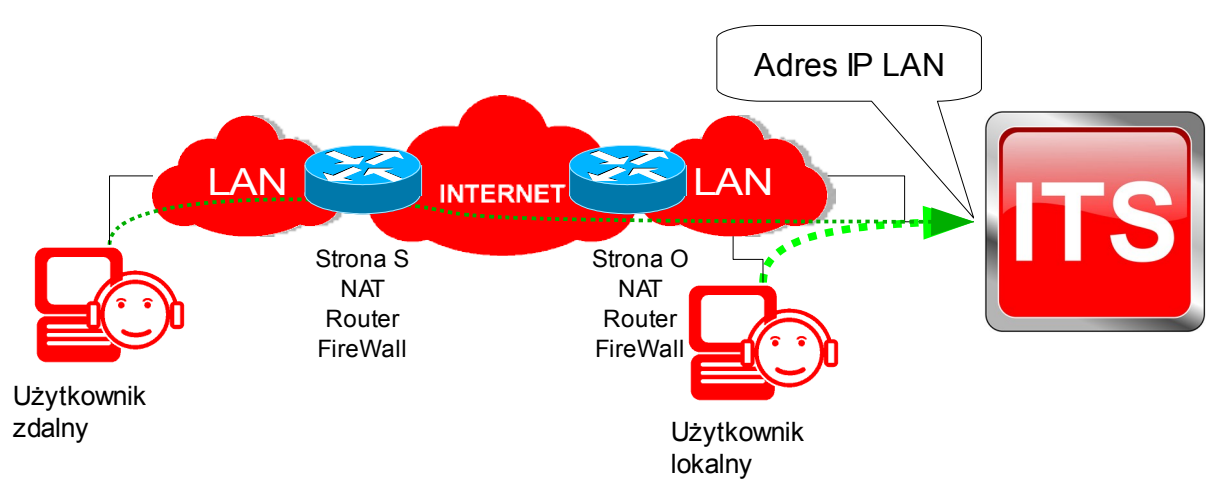

Abonenci/użytkownicy VoIP zwiększają pojemność centralki i jej zasięg. Powodują, że pracownicy posiadający numery wewnętrzne mogą znajdować się wszędzie tam, gdzie jest zasięg Internetu, mogą korzystać z linii miejskich ITS, zgodnie z przydzielonymi uprawnieniami.

## 7.4 Konfiguracja IPS – abonenci IP

#### Panel: Abonenci IP (IPS):

Aby skonfigurować konto abonenckie VoIP należy:

- 1. Wybrać abonenta z listy.
- Nadać hasło abonentowi VoIP. Uwaga! Numer katalogowy zawsze jest loginem.
- 3. Dodatkowe parametry to: kodeki wykorzystywane przez abonenta i jego komentarz.

Jeżeli wymagane jest zalogowanie abonenta zdalnego (poza LAN), należy w routerze do którego podłączona jest ITS, wykonać przekierowanie następujących portów:

**UDP: 5060** i zakres portów **UDP: 8100-8200** na adres IP centrali. Zaleca się, aby centrala posiadała stały adres IP w sieci lokalnej.

# 8 Serwisowe kody usług w ITS

- \*981 test echa użyteczny przy uruchomieniu centralki (wyłącznie w ruchu wewnętrznym)
- \*982 test melodii użyteczny przy uruchomieniu centralki (wyłącznie w ruchu wewnętrznym)
- \*947 czytaj adres IP centrali (47  $\equiv$  IP)
- **\*931 włączenie** klienta DHCP w ITS (ustawienie domyślne)
- \*930 wyłączenie klienta DHCP w ITS i nadanie domyślnych parametrów IP
- Usługi niedostępne w niektórych modelach bramek VoIP i telefonów VoIP.

# 9 Aktualizacja oprogramowania

Jeżeli urządzenie jest podłączone do Internetu zaleca się wykonanie aktualizacji oprogramowania urządzenia (o ile jest dostępna nowsza wersja).

Panel Aktualizacja->Szukaj aktualizacji->Wybrać wersję->Aktualizuj.

**Uwaga!** Po wykonaniu aktualizacji urządzenie traci wszystkie wcześniejsze ustawienia, dlatego warto przed aktualizacją wykonać wydruk konfiguracji. Posłuży on potem w prosty sposób odtworzeniu konfiguracji.

# 10 Wymogi bezpieczeństwa w użytkowaniu urządzeń ITS

Dokładne przestrzeganie zasad bezpieczeństwa i prawidłowego użytkowania jest bezwzględnie wymagane dla zapewnienia prawidłowego działania urządzenia.

Poniżej przedstawione zasady są podstawą przy uwzględnianiu wszelkich reklamacji i uwag ze strony użytkowników przez producenta.

Przedstawione tu zasady dotyczą instalacji, umiejscowienia i wymagań, co do sieci elektrycznej i teleinformatycznej.

### 10.1 Instalacja

- Rekomenduje się aby urządzenie było instalowane i uruchomiane przez autoryzowany serwis posiadający uprawnienia producenta.
- Wszystkie czynności instalacyjne powinny być wykonywane z zachowaniem zasad montażu i przepisów BHP.
- Ze względu na odprowadzanie ciepła rekomendujemy aby urządzenie było instalowane w pozycji pionowej, tak aby wyprowadzenia dostępne były po prawej stronie.

## 10.2 Środowisko pracy:

- 1. Urządzenie nie powinno być montowane w pomieszczeniach zamkniętych o dużej wilgotności ze względu na trwałość i jakość pracy podzespołów elektronicznych.
- 2. Ze względu na ryzyko zalania wodą nie powinno być umieszczane w pobliżu zbiorników z wodą lub źródeł jej strumieni (np. baseny, krany).
- 3. Urządzenie nie powinno być umieszczane w pomieszczeniach o silnym zapyleniu ani w pomieszczeniach o dużym natężeniu pola elektromagnetycznego.

Ze względu na możliwość nieprawidłowego funkcjonowania, zakłócenia lub odbarwienie obudowy nie zaleca się instalowania systemu w następujących miejscach:

- w miejscach o bezpośrednim działaniu promieni słonecznych,
- w miejscach, gdzie wibracje lub uderzenia są szczególnie częste lub silne,
- w pobliżu anten radiowych.

Wszystkie urządzenia dołączane do centrali powinny mieć świadectwa zgodności z normami obowiązującymi w Unii Europejskiej.

## 11 Deklaracja zgodności, prawidłowe usuwanie produktu

| DEKLARACJA ZGODNOŚCI                                                                                                    |                  |  |                                     |    |  |  |
|----------------------------------------------------------------------------------------------------|------------------|--|-------------------------------------|----|--|--|
| Producent:                                                                                                    | Typ: Model:      |  |                                     |    |  |  |
| <b>SLICAN sp. z o.o.</b><br>ul. M. Konopnickiej 18<br>85-124 Bydgoszcz                                                                                                    | Centrala Cyfrowa |  | Slican ITS-0206;<br>Slican ITS-0286 | CC |  |  |
| <i>Opis wyrobu:</i><br>Centrala cyfrowa ITS-0206; ITS-0286 o pojemności 8 portów, plus VoIP. Do centrali można dołączyć 6 analogowych aparatów telefonicznych ogólnego przeznaczenia z wybieraniem dekadowym i DTMF oraz telefony VoIP, Centrala może współpracować z siecią telekomunikacyjną użytku publicznego za pomocą 2 analogowych łączy z sygnalizacją ASS oraz operatorami VoIP poprzez interfejs LAN. |                  |  |                                     |    |  |  |
| Wyrób jest zgodny z dyrektywą 99/5/WE <b>R&amp;TTE</b> i spełnia wymagania następujących norm zharmonizowanych:<br>EN 60950-1:2007;<br>EN 55022:1998 + A1:2000 + A2:2003; EN 55024:1998 + A1:2001 + A2:2003                                                                                                    |                  |  |                                     |    |  |  |
| Informacje dodatkowe:                                                                                                    |                  |  |                                     |    |  |  |
| Aktualną treść deklaracji zgodności można pobrać z naszej strony internetowej <u>www.slican.pl</u>                                                                                                    |                  |  |                                     |    |  |  |
| Urządzenie spełnia wymagania dotyczące dopuszczalnych poziomów zaburzeń dla urządzeń klasy B.                                                                                                    |                  |  |                                     |    |  |  |
| Bydgoszcz 07-09-2009<br>Dyrektor, 65. Rozwoju<br>Czestaw Noga<br>CZCONEK ZARZĄDU                                                                                                    |                  |  |                                     |    |  |  |

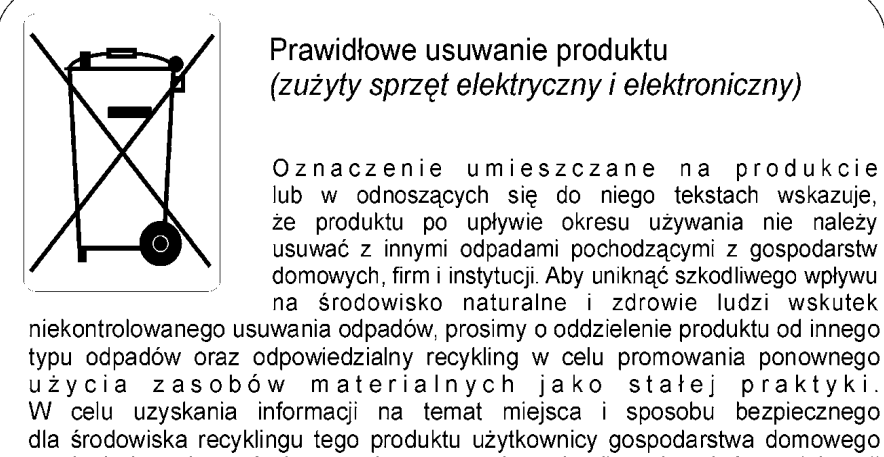

W celu uzyskania informacji na temat miejsca i sposobu bezpiecznego dla środowiska recyklingu tego produktu użytkownicy gospodarstwa domowego powinni skontaktować się z punktem sprzedaży detalicznej, w którym dokonali zakupu produktu lub z organem władz lokalnych. Użytkownicy w firmach powinni skontaktować się ze swoim dostawcą i sprawdzić warunki umowy. Produktu nie należy usuwać razem z innymi odpadami komunalnymi,